## (医歯学系) 大学独自の授業料免除申請方法について

湯島学生支援室 学生支援総括グループ

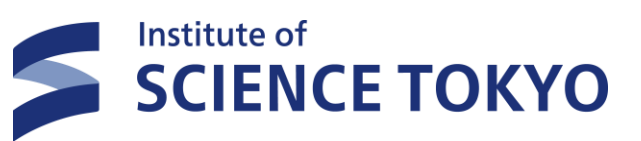

2025年度前期授業料免除

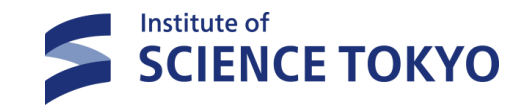

## ※本PDFは、医歯学系(旧東京医科歯科大学)の学 生が対象になります。

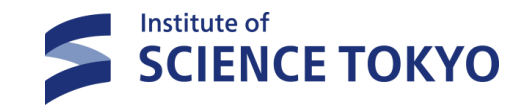

### 0 はじめに 2025年度以降の授業料免除等申請について

### 2025年度以降の授業料免除等申請について

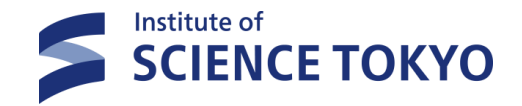

#### ■2025年度より申請方法等、変更がございますので、下記お知らせをご確認ください。

#### お知らせ(1) 原則通年での申請、判定結果となります。 【変更前】※2024年度後期まで ・授業料免除の申請や審査は半期ごとに行われる。 【変更後】※2025年度以降 ・学士課程、修士課程、博士課程は標準修業年限内であれば、申請結果は年度内有効となります。 前期に申請をすれば、後期の申請をする必要はありません。 (例) ・2025年前期授業料免除に申請 →結果「全額免除」の場合:2025年度前期全額免除/2025年度後期全額免除<mark>(※後期の申請は不要)</mark> ・2025年前期授業料免除に申請 →結果「半額免除」の場合:2025年度前期半額免除/2025年度後期半額免除(※後期の申請は不要) |※2025年前期授業料免除の結果が半額免除の場合、後期も「半額免除||となります。授業料のお支払いは、前期の授業料は8 月27日に引落、2025年後期の授業料は2026年2月27日に引落の予定です。 ・2025年前期授業料免除に申請 →結果「不許可」の場合:2025年度前期不許可/2025年度後期授業料免除不許可<mark>(※後期の申請は不要)</mark> |※2025年前期授業料免除の結果が不許可の場合、後期も「不許可||となります。授業料のお支払いは、前期の授業料は8月 27日に引落、2025年後期の授業料は11月27日に引落します。 ・2025年度<mark>前期に徴収猶予申請</mark>をおこなった場合、2025年度<mark>後期は免除申請が可能</mark>です。

2025年度前期授業料徴収猶予申請猶予許可→2025年度後期授業料免除申請が可能!

## 2025年度以降の授業料免除等申請について

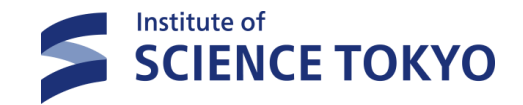

#### ■2025年度より申請方法等変更がございますので、下記お知らせをご確認ください。

| お知らせ② | 申請手順のSTEP1とSTEP2の両方の申請が必要です。                                                                             |
|-------|----------------------------------------------------------------------------------------------------|
|       | 【変更前】※2024年度後期まで<br>・窓口にてすべての申請書類を紙で提出                                                                   |
|       | 【変更後】※2025年度以降<br>・STEP1の申請期間内に、Forms申請とBOXファイルアップロードシステムにて書類を提出する。<br>その後、STEP2の提出期間内に、原本提出が必要な書類を提出する。 |
| お知らせ③ | 免除結果通知時期およびお支払い時期について                                                                                    |
|       | 2025年度前期授業料免除の申請をおこなった場合、結果は2025年度前期と後期あわせて通知します。<br>2025年前期(後期含む)授業料免除結果通知→8月上旬予定                       |
|       | ≪お支払い時期について≫<br>「全額免除」の場合→支払いなし<br>「半額免除」の場合→前期の授業料は8月27日、後期の授業料は2026年2月27日(予定)に引落にてお支払いを予定しており          |
|       | ます。<br>「不許可」の場合→前期の授業料は8月27日、後期の授業料は11月27日(予定)に引落にてお支払いを予定しております。                                        |

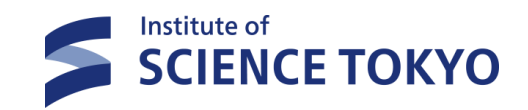

## | 申請方法について(概要)

申請方法について

#### ■STEP1とSTEP2の両方の申請が必要です! STEP1は在学生と新入生で申請期間が異なるので、ご注意ください!

 STEP1
 Forms申請+BOXファイルアップロードシステムにて申請書類をデータで提出

 在学生:3月24日~4月2日17:00まで

 新入生:4月7日~4月17日17:00まで

 STEP2
 大学窓口もしくは郵送にて原本提出が必要な書類を提出する<br/>在学生新入生共通:6月2日~6月12日17:00まで

STEP\_1

STEP 2

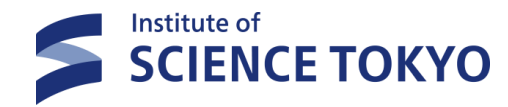

申請完了

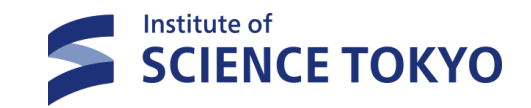

# STEP1 STEP2 申請完了

7

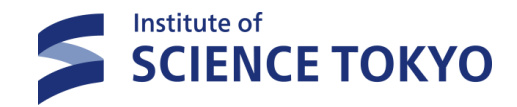

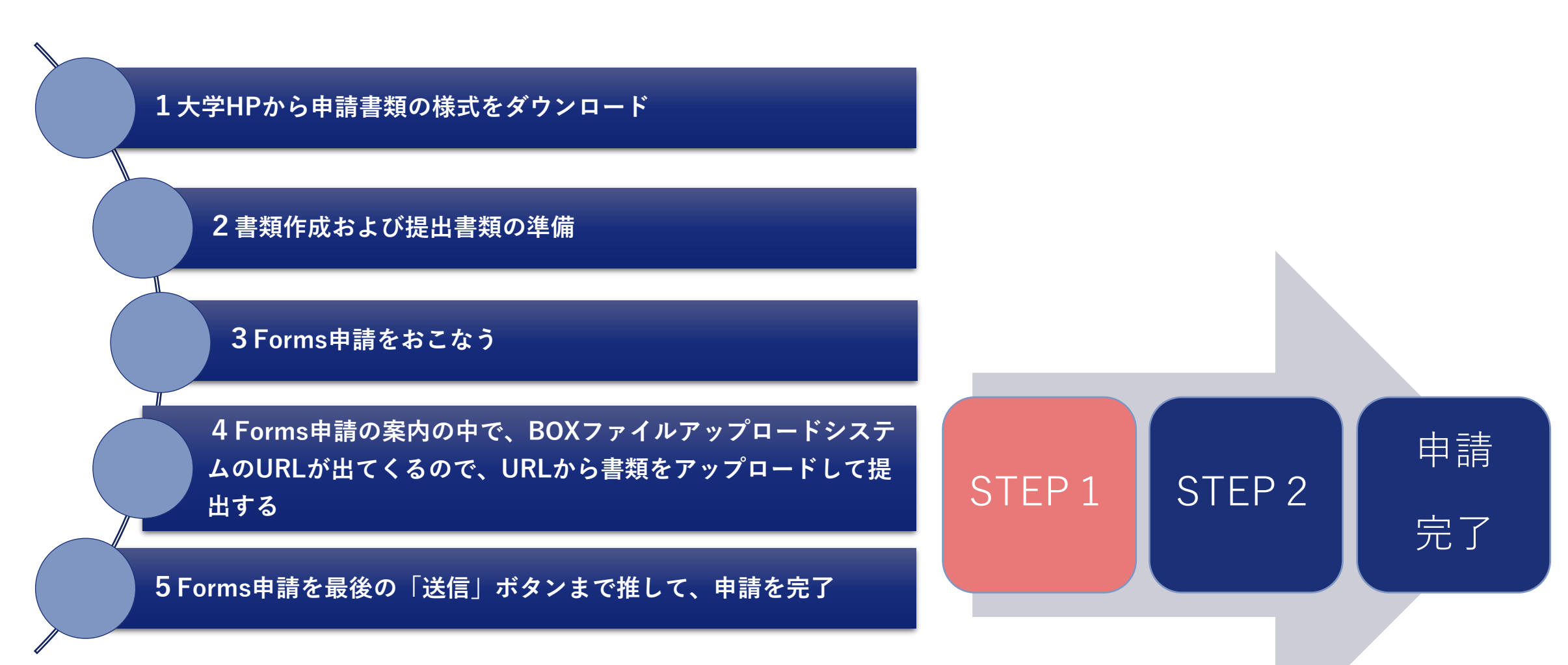

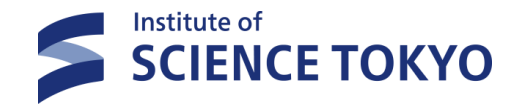

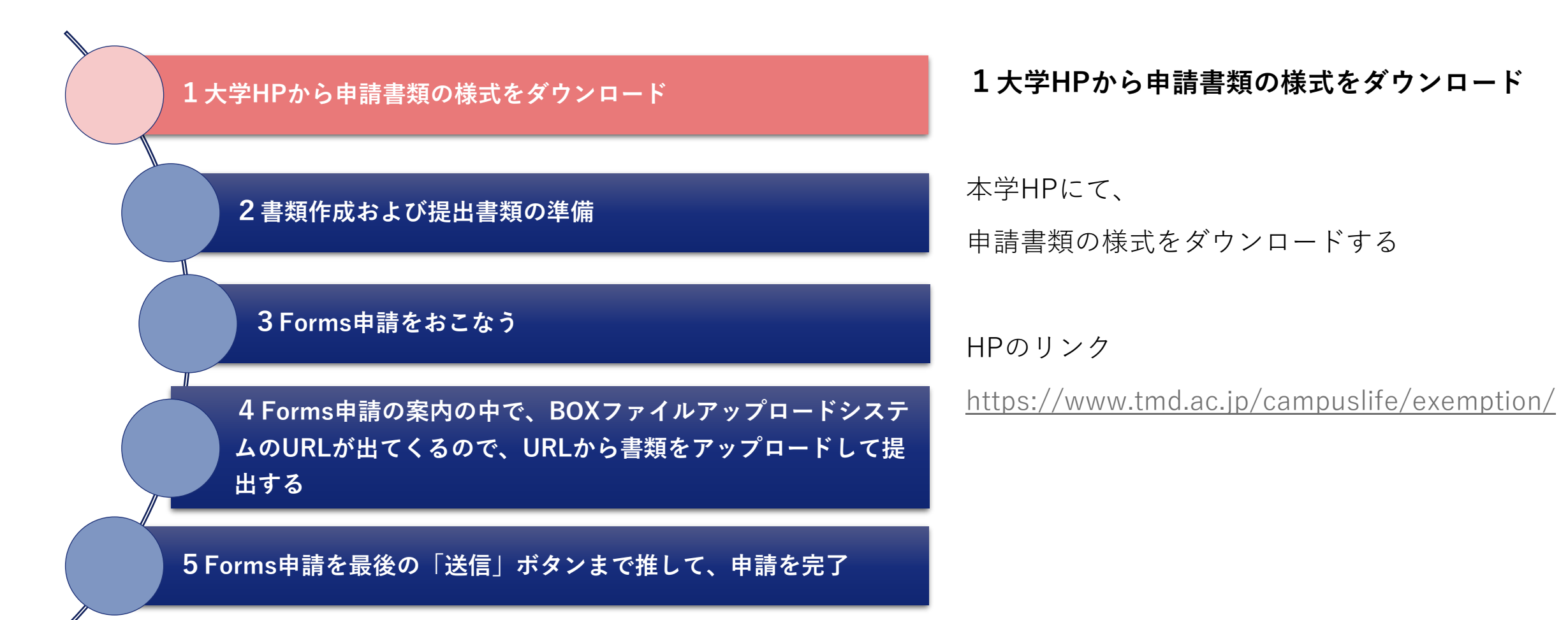

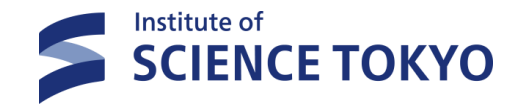

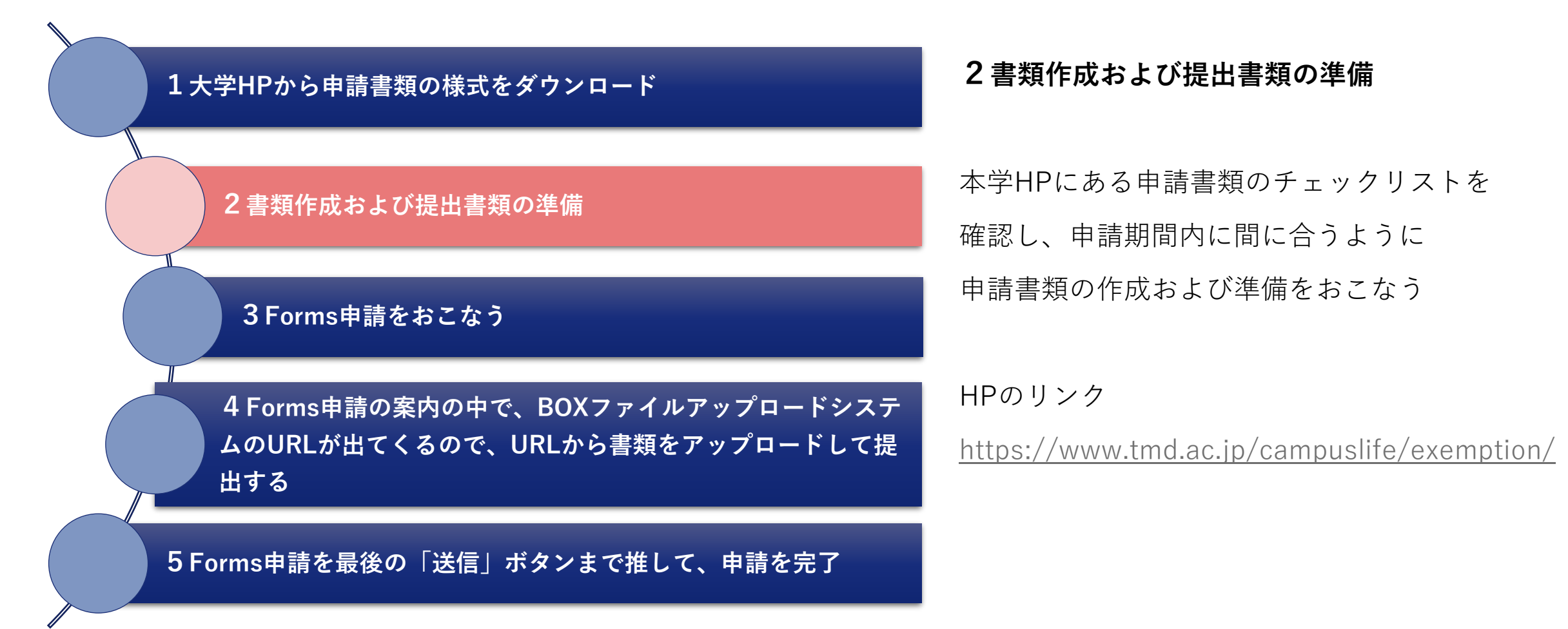

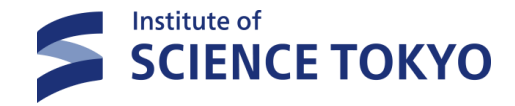

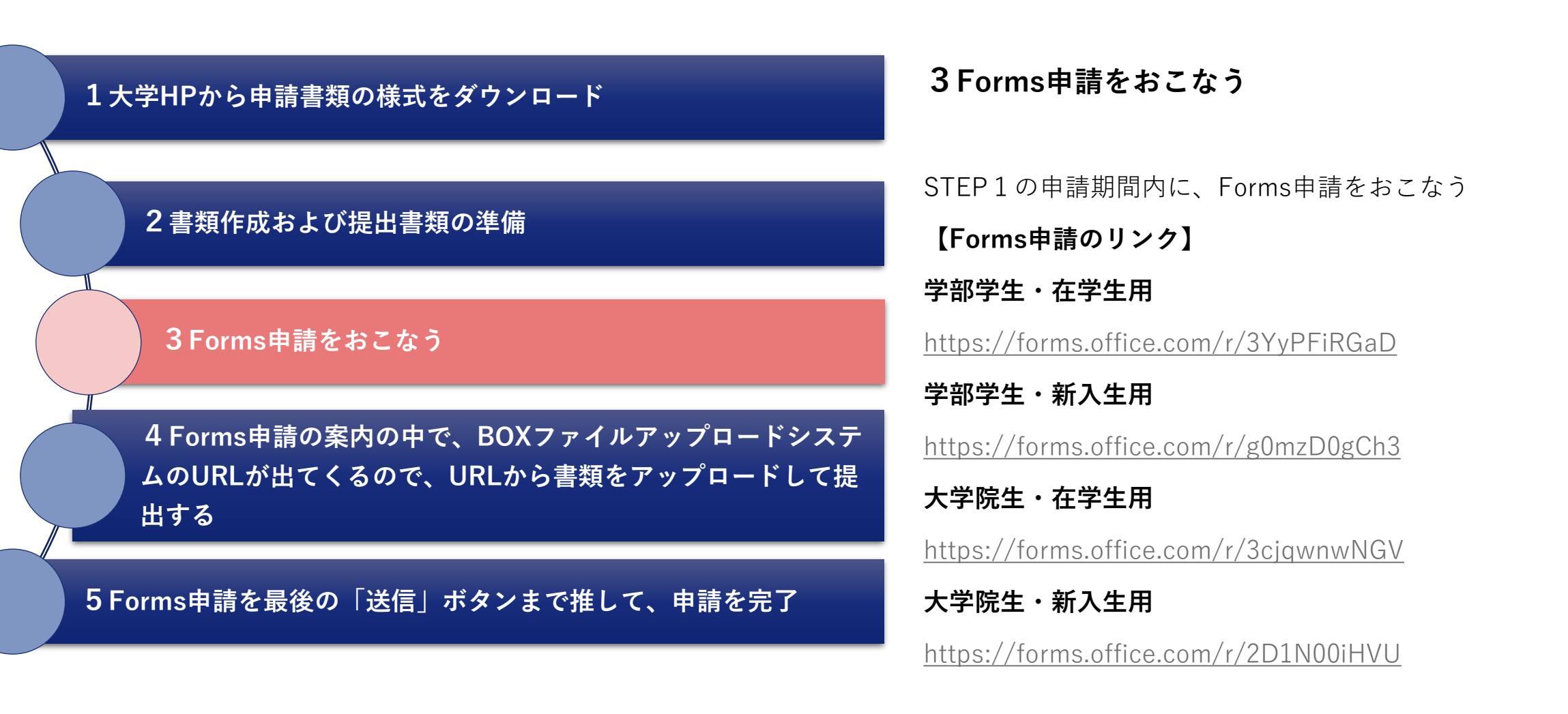

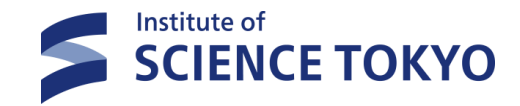

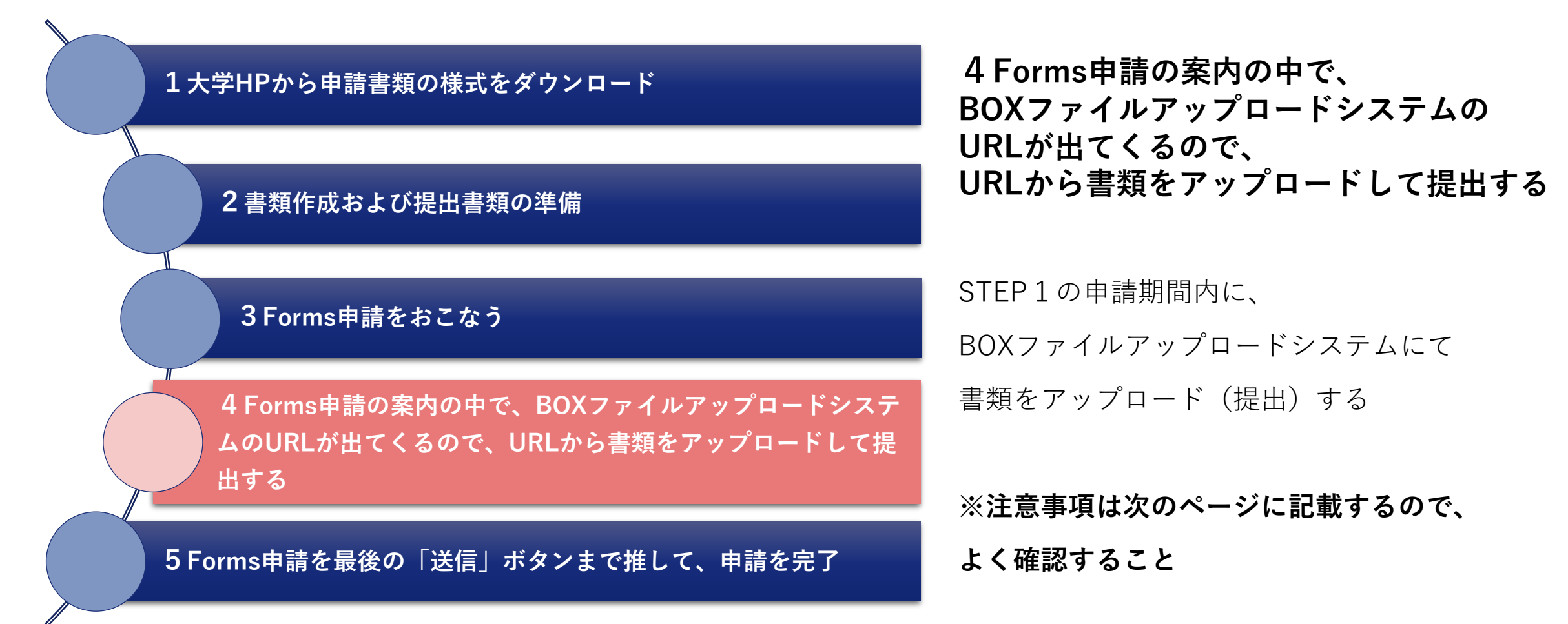

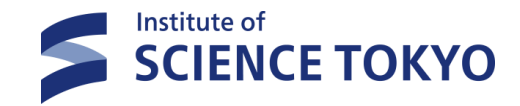

#### ■BOXファイルアップロードシステムでの提出について

提出方法について① 1人1ファイル(Zipファイルにして)を提出する

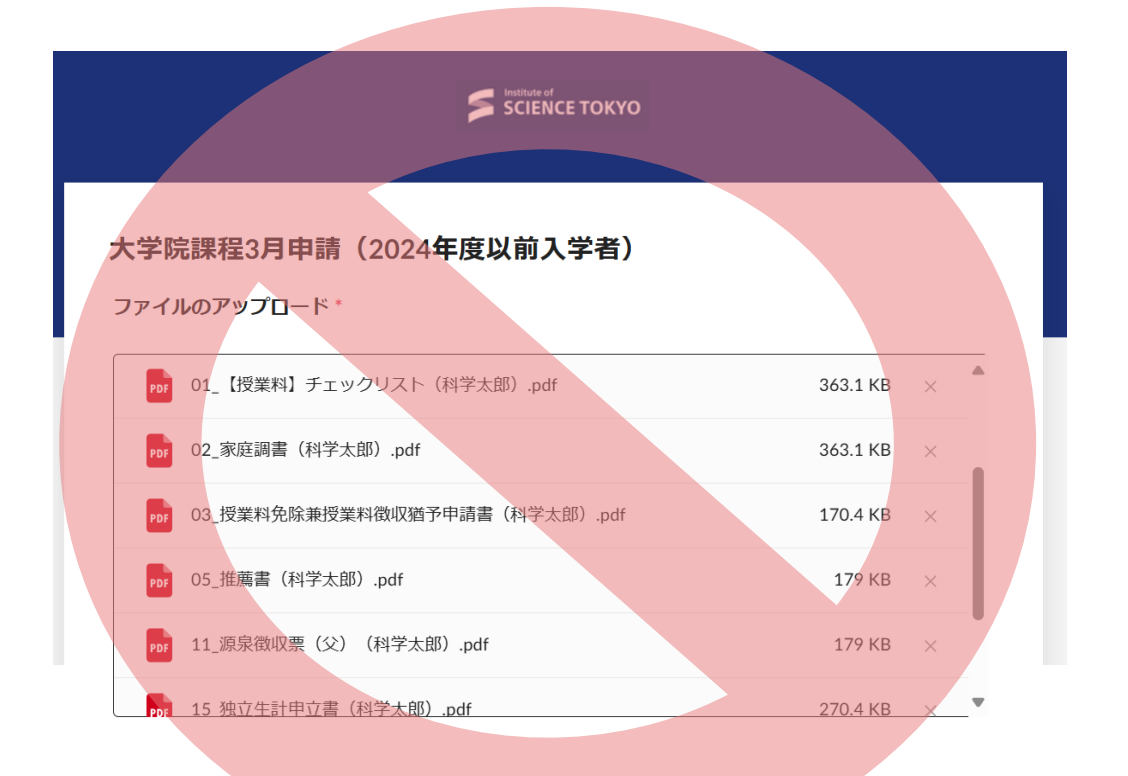

| 大学院課程3月申請(2024年度以前入学者)<br>ファイルのアップロード・ |          |
|----------------------------------------|----------|
| ] 00D00000_科学太郎.zip                    | 3.1 MB × |
|                                        |          |
|                                        |          |
|                                        |          |

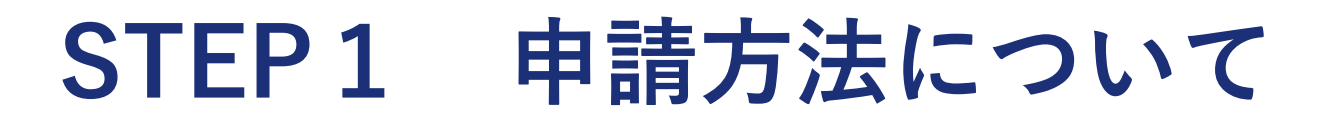

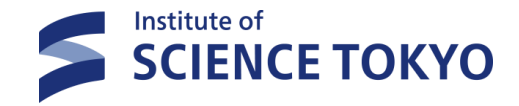

#### ■BOXファイルアップロードシステムでの提出について

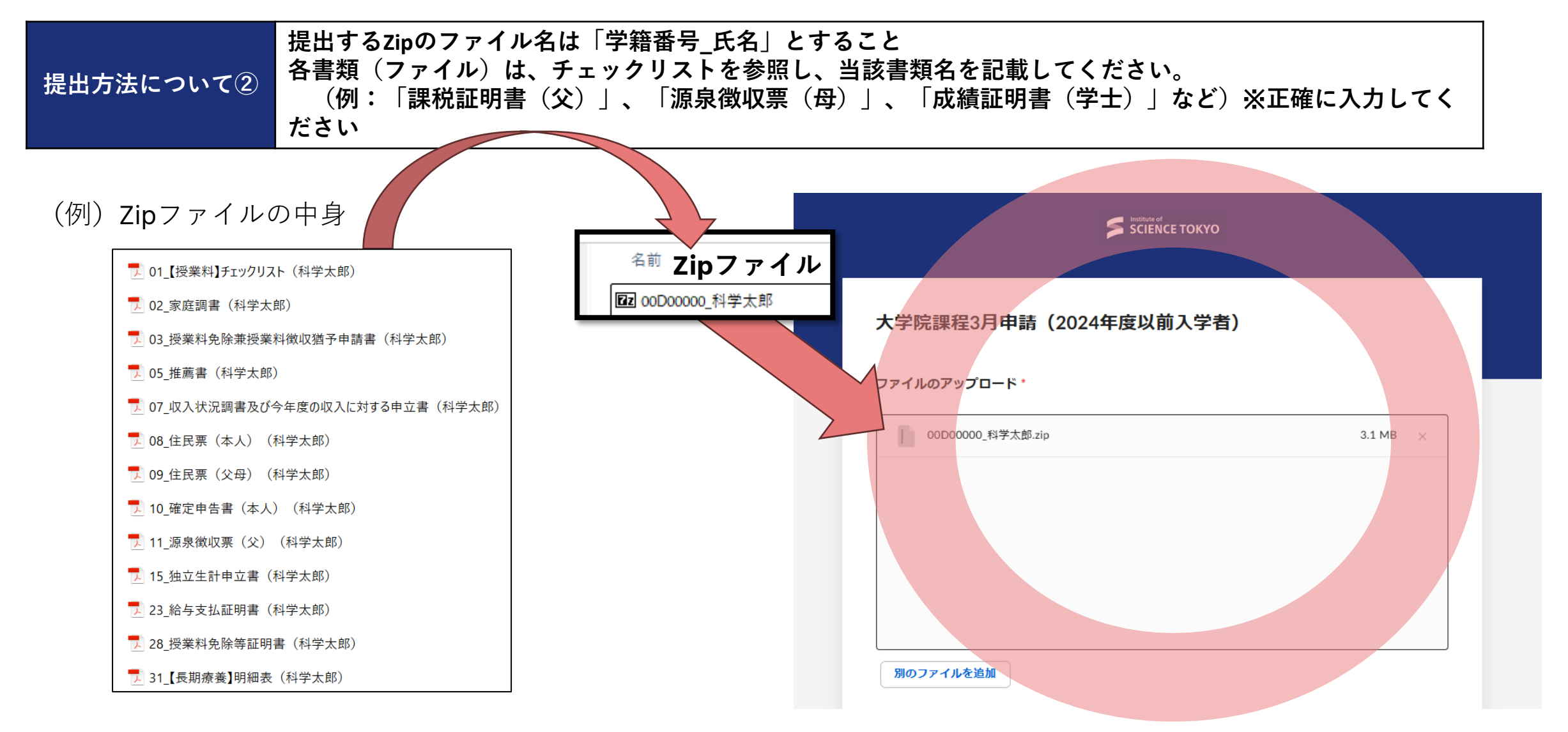

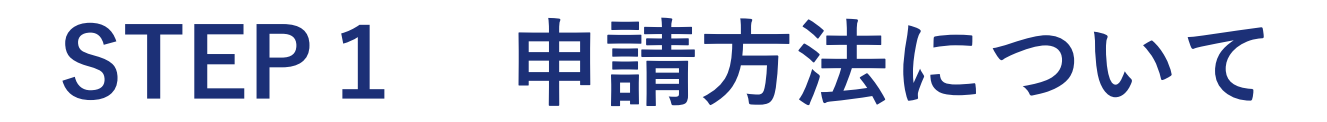

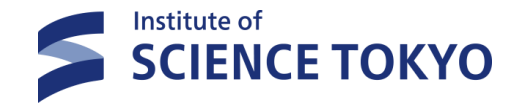

#### ■BOXファイルアップロードシステムでの提出について

#### 提出回数は<mark>1人1回のみ</mark>です 提出方法について③ ※変更や追加で一部書類に変更がある場合は、当該変更等のある書類(ファイル)を保存したフォルダをZip ファイルにして提出してください。ファイル名を「差し替え\_学籍番号\_氏名」として提出してください。

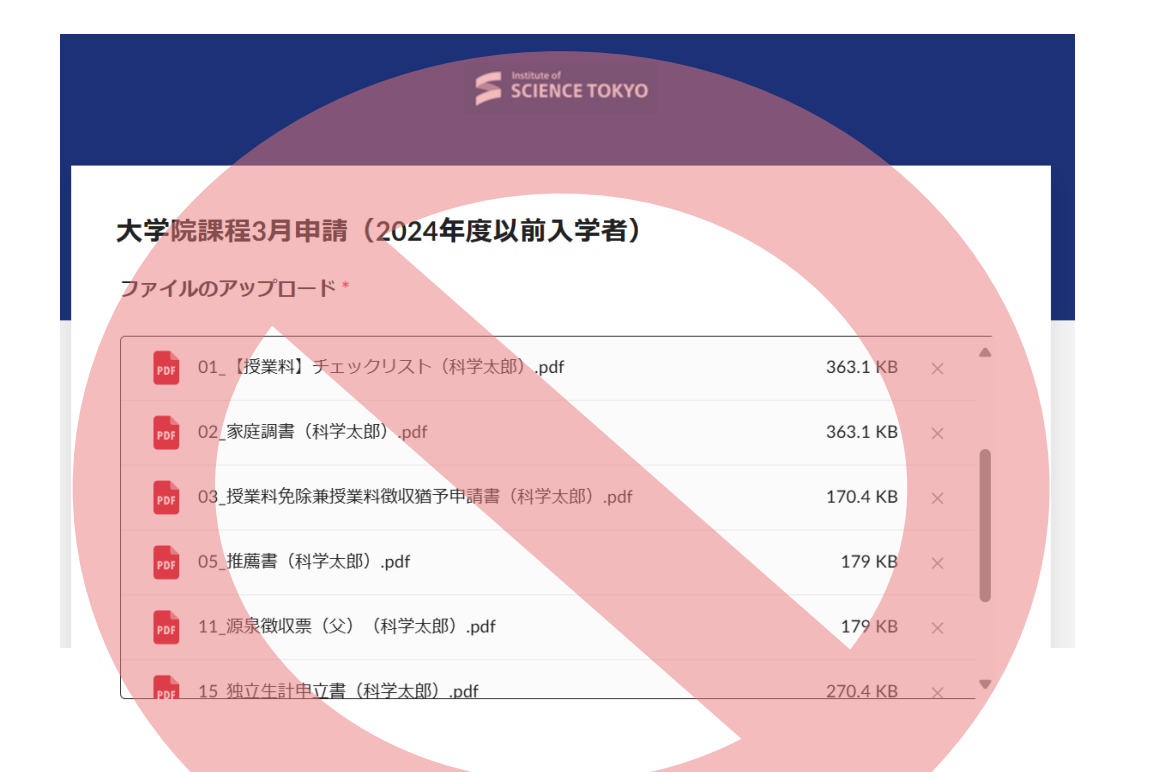

| 大学院課程3月申請(2024年度以前入学者)   |          |
|--------------------------|----------|
| ファイルのアップロード・             |          |
| 〕 差し替え_00D00000_科学太郎.zip | 3.1 MB × |
|                          |          |
|                          |          |
|                          |          |

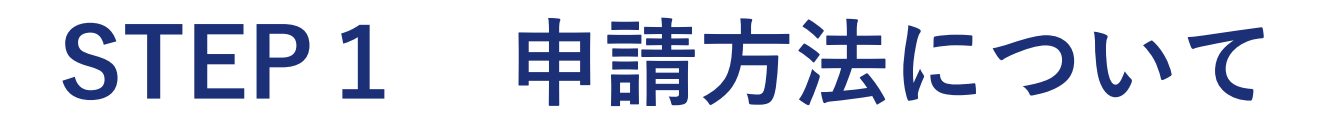

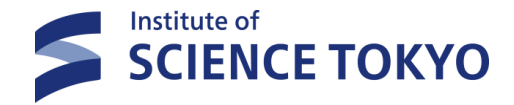

#### ■BOXファイルアップロードシステムでの提出について

| 提出方法について④ | 【新入生へ】入学料免除/徴収猶予と授業料免除/徴収猶予の両方の申請を希望する場合、<br>それぞれすべての書類を提出する必要はありません。重複する書類は1つのみ提出してください。<br>※チェックリストや申請書はそれぞれ提出してください。 |            |  |  |  |  |
|-----------|----------------------------------------------------------------------------------------------------|------------|--|--|--|--|
| 入学料免      | と 一次 一次 一次 一次 一次 一次 一次 一次 一次 一次 一次 一次 一次                                                                                | の学料免除授業料免除 |  |  |  |  |
|           |                                                                                                    |            |  |  |  |  |

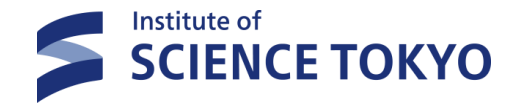

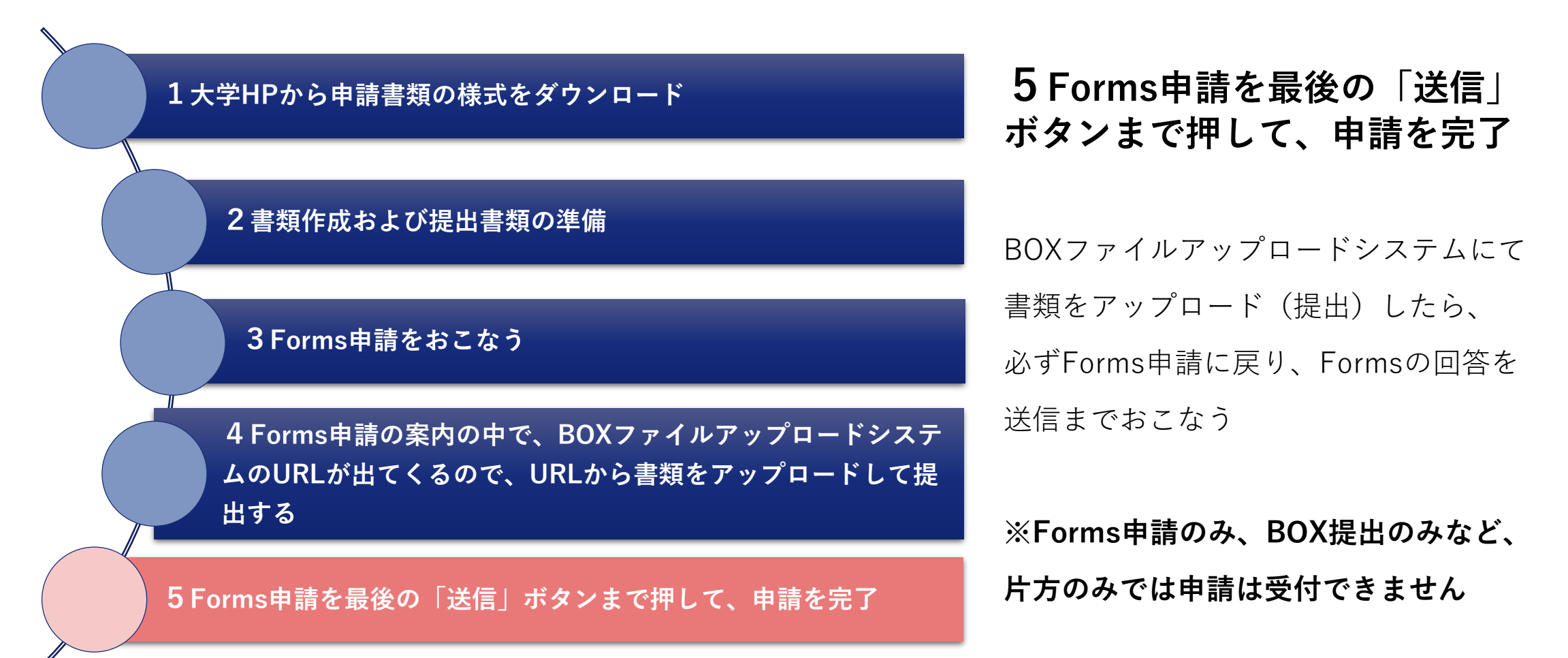

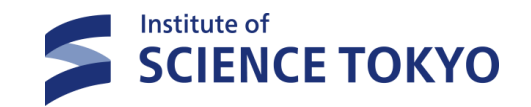

# STEP1 STEP2 申請完了

18

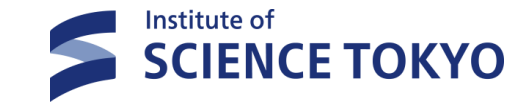

■STEP2 窓口、郵送での原本書類提出について

STEP1の申請(Forms申請+BOXファイルアップロードシステムにて書類を提出する)を完了した学生は、STEP2の申請をおこなう必要があります。 ※STEP2で提出が必要な書類はチェックリストにて確認をしてください。

※STEP1のみの申請では授業料免除の申請は完了しません。STEP1とSTEP2の両方の申請が必要です。

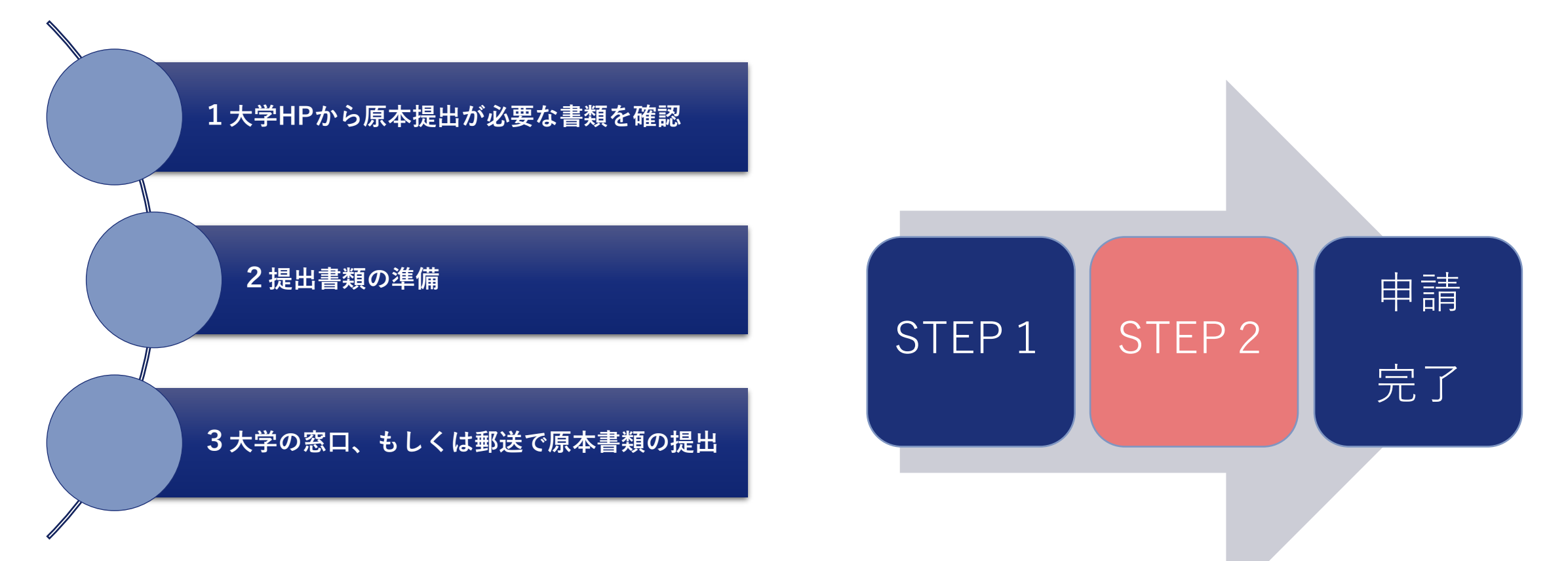

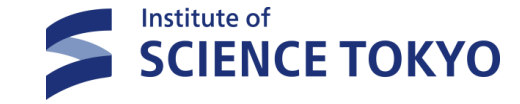

#### ※ 具体的な申請方法について

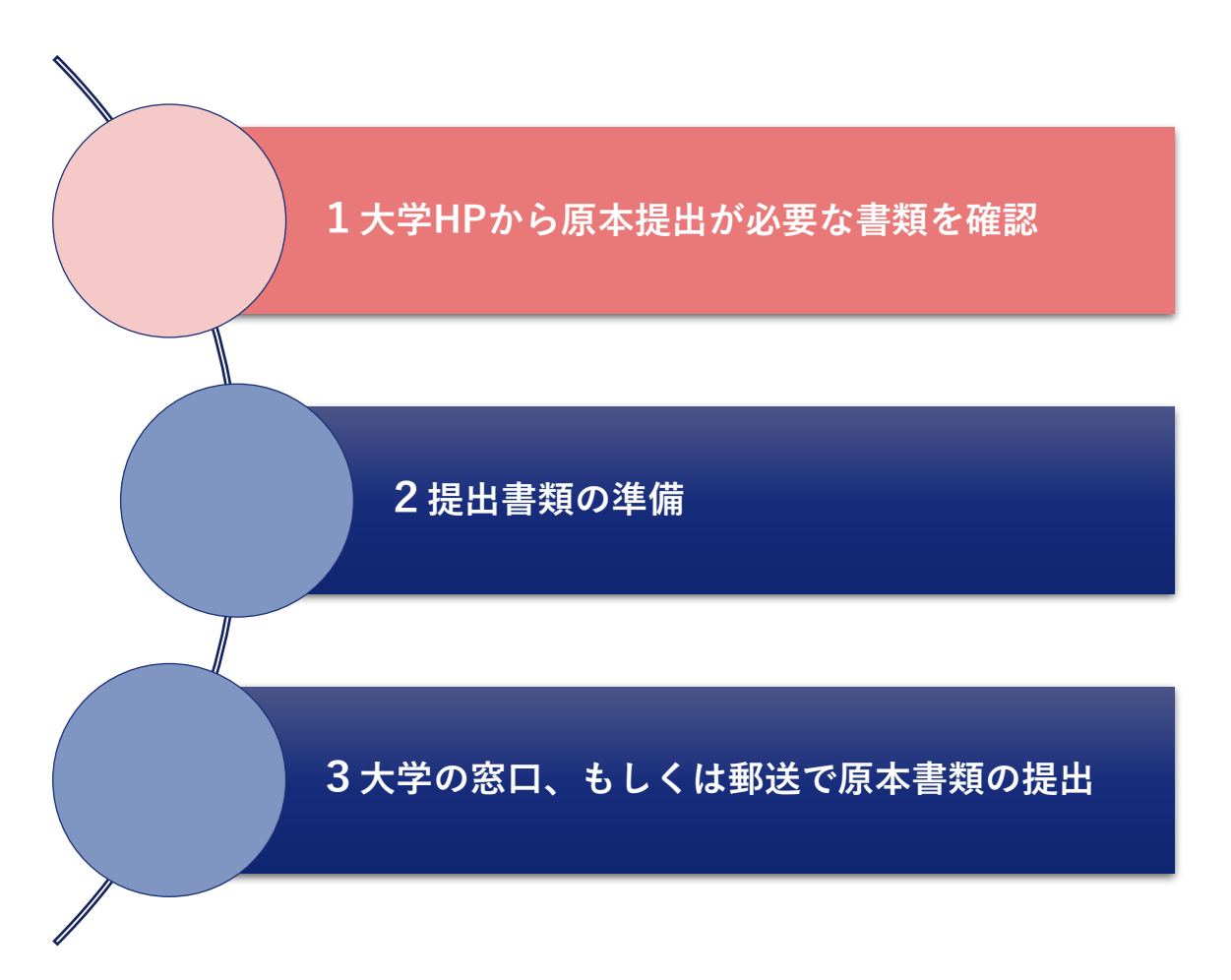

#### 1大学HPから原本提出が必要な書類を確認する

本学HPにて、

チェックリストを確認し、提出書類を確認する

HPのリンク

https://www.tmd.ac.jp/campuslife/exemption/

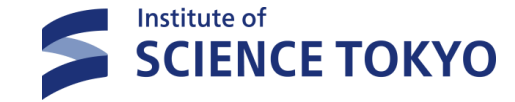

#### ※ 具体的な申請方法について

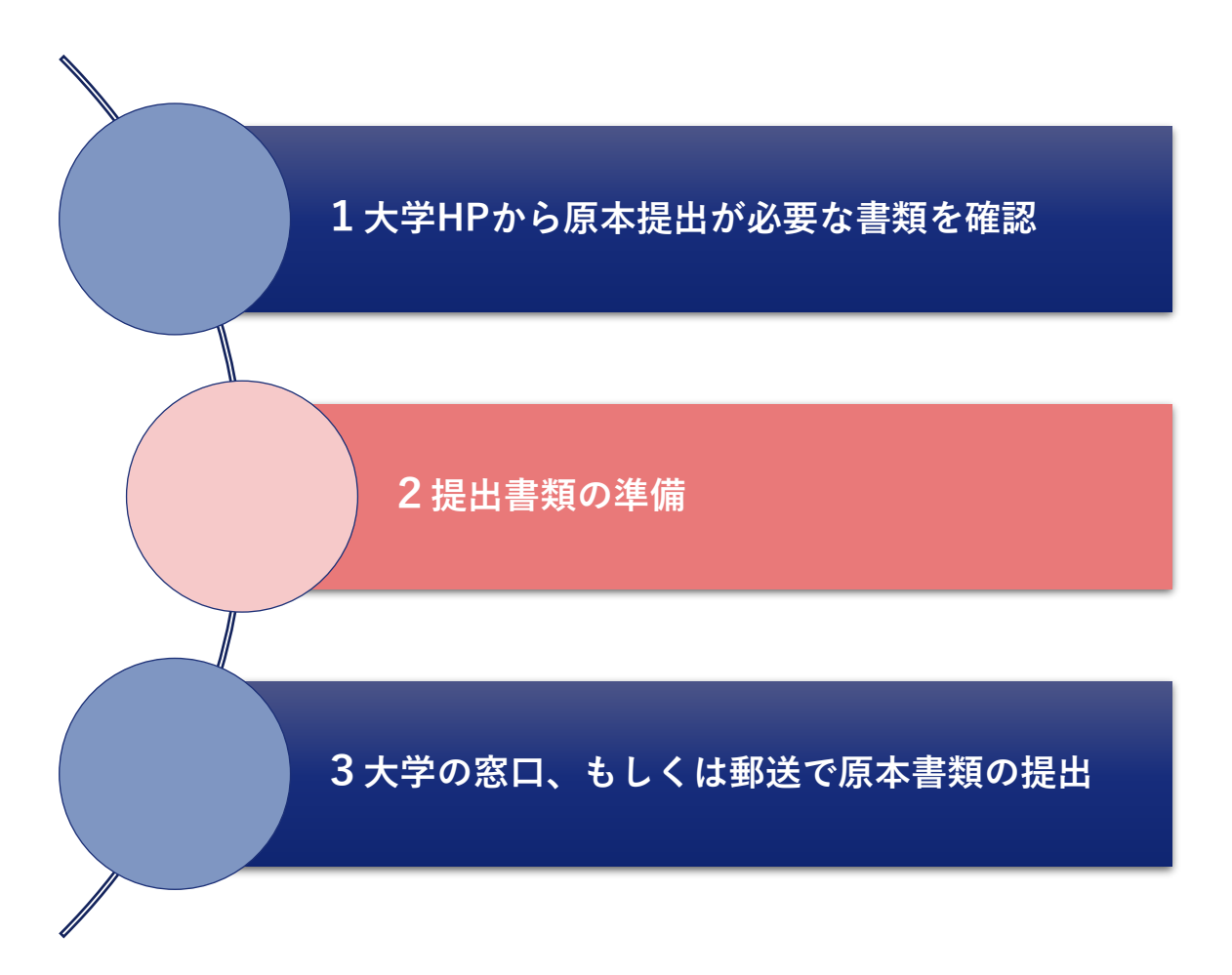

#### 2提出書類の準備

提出書類の準備を事前におこなう

≪注意事項≫

- ・書類や発行する自治体によっては 発行に時間を要するものもございますので、 余裕を持って準備してください。
- マイナンバーの記載がある書類は
   受け取れません。
- ・書類の年度などに誤りがないか
- よく確認して提出してください。

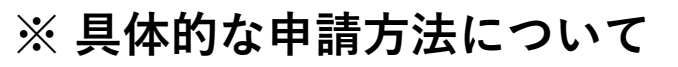

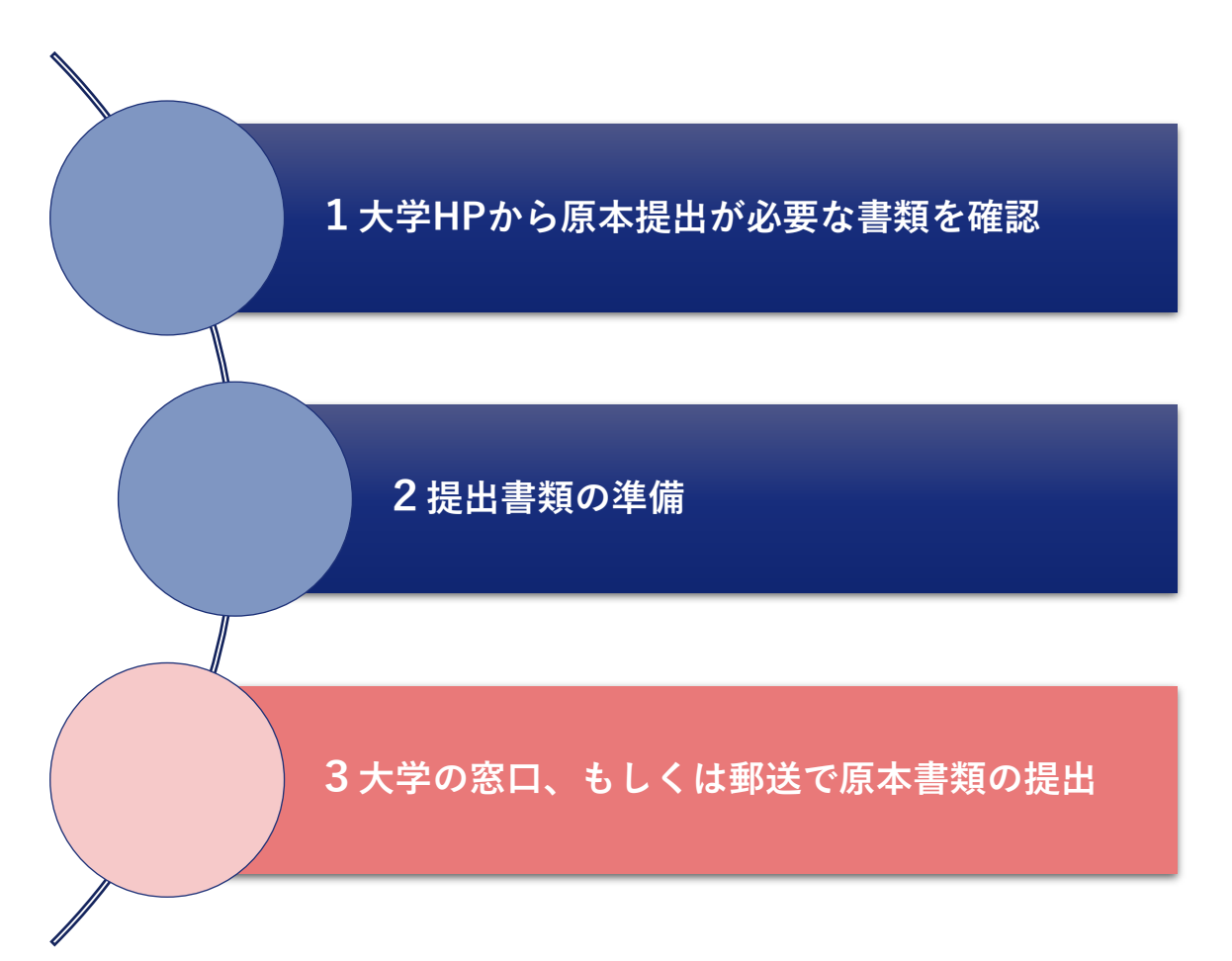

3大学の窓口、もしくは郵送で原本書類の提出

Institute of

**SCIENCE TOKYO** 

【窓口提出の場合】
 場所:湯島キャンパス5号館3階
 湯島学生支援室内 提出BOX
 ※提出期間内9:00~17:00(平日)まで(※厳守)

【郵送の場合】

宛先:〒113-8510 東京都文京区湯島1-5-45 学生支援課湯島学生支援室学生支援総括グループ ※提出〆切日消印有効

※簡易書留等記録の残る形で郵送してください。

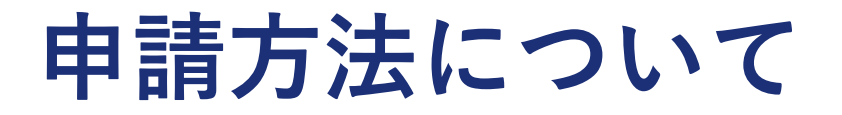

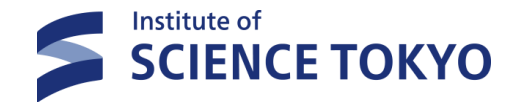

■STEP1とSTEP2の両方の申請をしたら、「申請完了」です。

| STEP 1 | Forms申請+BOXファイルアップロードシステムにて<br>在学生:3月24日~4月 2日17:00<br>まで<br>新入生:4月 7日~4月17日17:00<br>まで | 申請書類をデータで提出            |        |      |
|--------|-----------------------------------------------------------------------------------------|------------------------|--------|------|
| STEP 2 | 大学窓口もしくは郵送にて原本提出が必要な書類を提<br>在学生新入生共通: <mark>6月2日~6月12日 17:00</mark>                     | 出する<br><mark>まで</mark> |        |      |
|        |                                                                                         | STEP 1                 | STEP 2 | 申請完了 |